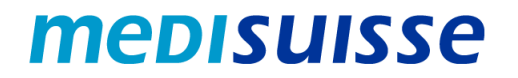

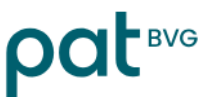

## Ouvrir des e-mails cryptés :

# iPhone et iPad

#### Table des matières

| Situation initiale                     | 1 |
|----------------------------------------|---|
| Création d'un compte                   | 2 |
| Ouvrir le mail avec un compte existant | 5 |

#### Situation initiale

En raison des exigences plus strictes en matière de protection des données et de sécurité de l'information dans les assurances sociales, la *medisuisse* et la PAT BVG **cryptèrent** depuis le 8 juillet 2024 l'ensemble des mails sortants contenant des données personnelles. Il n'est pas possible de renoncer au cryptage, ce pour quoi nous vous remercions de votre compréhension.

Si vous êtes déjà connecté au réseau HIN ou SEPP, vous ne devez rien faire de plus.

Dans le cas contraire, vous avez besoin d'un **login** pour ouvrir les e-mails. Si vous n'en possédez pas déjà un, vous devez vous enregistrer lors de la première ouverture au moyen de votre adresse e-mail et de votre numéro de téléphone portable.

Vous trouverez dans les pages suivantes des **instructions** qui vous faciliteront l'enregistrement et l'utilisation de courriels cryptés.

Une bonne connexion (puissance du signal / stabilité / rapidité) est nécessaire pour une utilisation sans problème sur le smartphone, notamment pour les e-mails avec pièces jointes. En cas de problèmes de connexion, il est recommandé d'utiliser le WLAN ou de se déplacer pour améliorer la puissance du signal.

### Création d'un compte

Le message crypté envoyé par la *medisuisse* ou la PAT BVG se présente comme suit chez le destinataire :

| Notification de cour                                                                                                    | riel sécurisé                                                                                                    |
|----------------------------------------------------------------------------------------------------|----------------------------------------------------------------------------------------------------|
| Vous avez reçu un courrie                                                                                                    | l crypté de part de                                                                                                    |
|                                                                                                    |                                                                                                    |
| Sujet:                                                                                                    |                                                                                                    |
| Vous pouvez lire le message<br>exemple Microsoft Edge, Moz<br>vitesse de la connexion Inter                                            | en ouvrant la pièce jointe à cet e-mail dans un navigateur Internet (par<br>illa Firefox ou Google Chrome). Selon la taille de la pièce jointe et la<br>net, l'affichage du message peut prendre un certain temps.                                |
| Pour les utilisateurs d'App                                                                                                    | ole iPhone ou d'iPad avec iOS 15 :                                                                                                    |
| Ne cliquez <b>pas</b> simplement s<br>jusqu'à ce que le menu conte<br>pièce jointe avec l'application<br>actuellement pas pris en chai | ur la pièce jointe, mais <b>restez avec votre doigt</b> sur la pièce jointe<br>extuel apparaisse. Choisissez ensuite <b>« Partager »</b> et partagez ensuite la<br>Viewer APP ou Microsoft Edge. Les autres navigateurs ne sont<br>rge par Apple. |

En cas d'utilisation d'un iPhone ou iPad, l'application « **Viewer by SEPPmail** » doit être installée dans l'App-Store. L'application nécessite iOS 12.4 ou plus récent.

Pour ouvrir le message crypté, appuyez un peu plus longtemps sur le fichier « secure-email.html ». Ensuite, sélectionnez la fonction « Partager » et l'application « Viewer ».

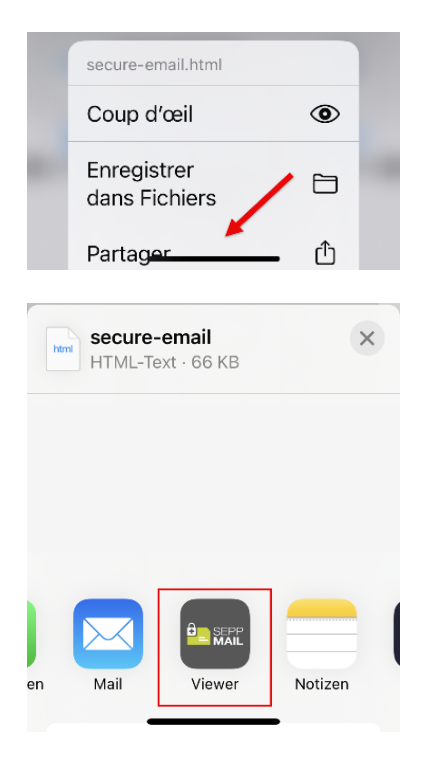

Il est possible que « Viewer » ne s'affiche pas. Dans ce cas, vous devez sélectionner « ... Plus ». L'application devrait ensuite être disponible, si vous l'avez déjà installée.

Vous pouvez ensuite sélectionner le message et vous serez redirigé vers le masque de connexion ou d'enregistrement.

*Vous trouverez d'autres images sur l'utilisation de l'application dans l'App Store d'Apple.* 

La première fois que vous ouvrez un e-mail crypté, vous devez vous *enregistrer*. Un message correspondant s'affiche :

| essage                                                                                                    |                                                                                                    |
|----------------------------------------------------------------------------------------------------|----------------------------------------------------------------------------------------------------|
| De:                                                                                                    |                                                                                                    |
| Four:                                                                                                    |                                                                                                    |
| Suiet: FII, 24 Ma                                                                                                    | y 2024 09:29:49 +0200                                                                                                    |
|                                                                                                    |                                                                                                    |
| près avoir cliqué sur<br>prendre un certain ten                                                                       | le bouton "OK", votre message sera décrypté. Cela peut<br>nps. Veuillez ne pas interrompre le processus.                                                                                |
| près avoir cliqué sur<br>rendre un certain ten<br>ous devrez réaliser u                                               | le bouton "OK", votre message sera décrypté. Cela peut<br>nps. Veuillez ne pas interrompre le processus.<br>ne brève et unique inscription en ligne avant d'être en                     |
| après avoir cliqué sur<br>rendre un certain ten<br>lous devrez réaliser u<br>nesure de lire le mess                   | le bouton "OK", votre message sera décrypté. Cela peut<br>nps. Veuillez ne pas interrompre le processus.<br>ne brève et unique inscription en ligne avant d'être en<br>rage.            |
| Après avoir cliqué sur<br>prendre un certain ten<br>Vous devrez réaliser u<br>mesure de lire le mess<br><b>OK</b>     | le bouton "OK", votre message sera décrypté. Cela peut<br>nps. Veuillez ne pas interrompre le processus.<br>ne brève et unique inscription en ligne avant d'être en<br>¡age.            |
| Après avoir cliqué sur<br>prendre un certain ten<br>Vous devrez réaliser u<br>mesure de lire le mess<br>OK<br>Deutsch | le bouton "OK", votre message sera décrypté. Cela peut<br>nps. Veuillez ne pas interrompre le processus.<br>ne brève et unique inscription en ligne avant d'être en<br>sage.<br>English |

Si vous confirmez avec « OK », vous êtes redirigé vers le masque de saisie suivant ; tous les champs marqués d'un astérisque doivent être remplis :

| * Adresse de courriel:                |                                                                                                    | ×     |
|---------------------------------------|----------------------------------------------------------------------------------------------------|-------|
| * Nom:                                |                                                                                                    | ×     |
| Langue:                               | Français                                                                                                    | ~     |
| O Exigences en termes de mot de passe | O Longueur minimale du mot de passe: 10<br>O Le mot de passe doit contenir au moins un minuscule<br>O Le mot de passe doit contenir au moins une majuscule<br>O Le mot de passe doit contenir au moins un chiffre<br>O Le mot de passe doit contenir au moins un caractère spécial<br>O Le mot de passe ne doit contenir ni votre nom ni votre adresse de courriel<br>O Le mot de passe doit être différent de votre ancien mot de passe<br>O Confirmer le mot de passe |       |
| * Nouveau mot de passe:               |                                                                                                    | ×     |
| * Confirmer le mot de passe:          | Veuillez célestiones une auestion de cénuité dest la réseace p'act comme au                                                                                                    | ×     |
| Rétablissement de mot de passe        | vous seul/e. Elle sera utilisée par notre équipe de support au cours du processi<br>rétablissement de mot de passe à la fois en ligne et par téléphone.                                                                                                    | us de |
| * Question de sécurité:               |                                                                                                    |       |
|                                       | Saisissez une question de sécurité ou choisissez:                                                                                                    | ~     |
| * Réponse:                            |                                                                                                    |       |
| * Numéro de portable:                 |                                                                                                    | *     |
|                                       | O Vexillez saisir le numéro de téléphone en format international (p. ex.<br>0041123456789).  Continuer  Annuler                                                                                                    |       |

O Votre compte a été créé avec succès.

Le nouvel utilisateur est maintenant enregistré et le mail et les éventuelles pièces jointes s'affichent. Vous pouvez répondre à l'e-mail.

#### Ouvrir le mail avec un compte existant

Le message crypté envoyé par la *medisuisse* ou la PAT BVG se présente comme suit chez le destinataire :

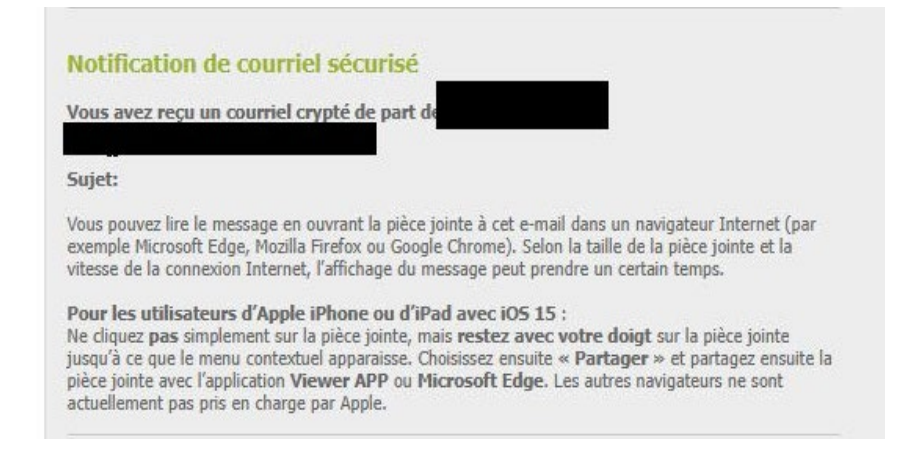

Si vous utilisez un iPhone et iPad, l'application « **Viewer by SEPPmail** » doit être installée. L'application requiert iOS 12.4 ou une version plus récente.

Pour ouvrir le message crypté, appuyez un peu plus longtemps sur le fichier « secure-email.html ». Ensuite, sélectionnez la fonction « Partager » et l'application « Viewer ».

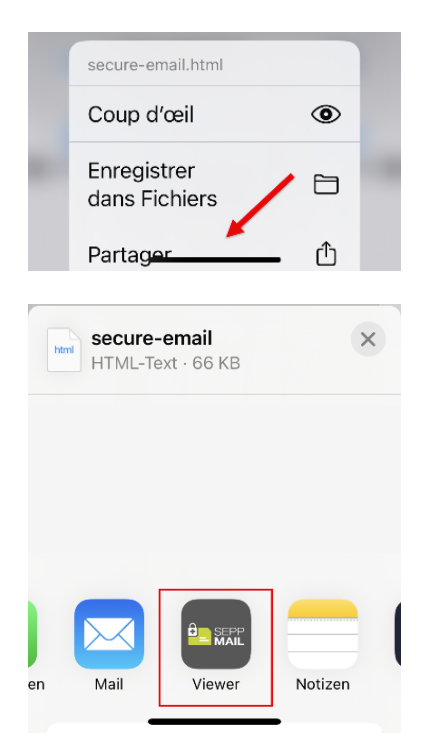

Il est possible que « Viewer » ne s'affiche pas. Dans ce cas, vous devez sélectionner « ... Plus ». L'application devrait ensuite être disponible, si vous l'avez déjà installée.

Vous pouvez ensuite sélectionner le message et vous serez redirigé vers le masque de connexion ou d'enregistrement. Les étapes suivantes se déroulent de la même manière que pour l'inscription via le PC.

Vous trouverez d'autres images sur l'utilisation de l'application dans l'App Store d'Apple.

| ssage    |                                                                     |
|----------|---------------------------------------------------------------------|
| De:      |                                                                     |
| Four:    |                                                                     |
| Date:    | Fri, 24 May 2024 09:57:29 +0200                                     |
| Sujet:   |                                                                     |
| orès avo | r cliqué sur le bouton "OK", votre message sera décrypté. Cela peut |

En cliquant sur « OK », vous accédez au masque d'inscription. Vous devez y saisir votre adresse email et votre mot de passe :

# User login

| Courriel      | * |
|---------------|---|
| Countral      | ~ |
| Mot de passe: | * |

Après le « Login », le message s'affiche et vous pouvez maintenant répondre au mail.